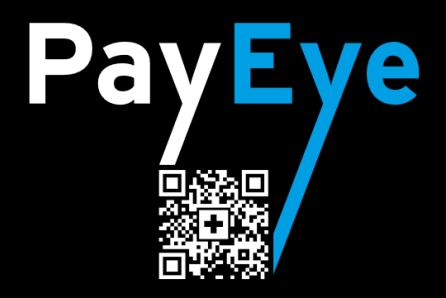

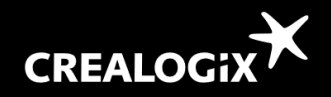

## macOS Installation

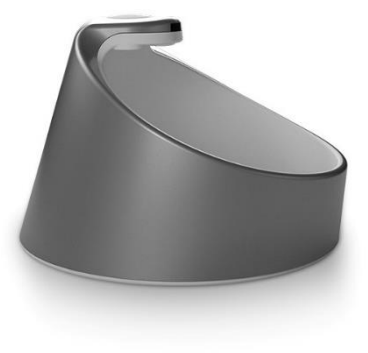

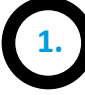

- Rufen Sie folgende Webseite auf: clx.ch/payeye
- Im oberen Bereich sehen Sie die verfügbaren Downloads
- Laden Sie die Installationsdatei f
  ür macOS herunter. Diese landet im gewohnten Downloads-Ordner im «Finder»
- 4. Doppelklicken Sie «PayEye\_xxx.dmg»

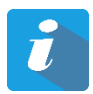

Downloaden und installieren Sie die Software, bevor das PayEye angeschlossen wird.

|           | 0 Downloads          |                                    |           |
|-----------|----------------------|------------------------------------|-----------|
| < >       |                      | * · (1) (0) (                      | Q Suchen  |
| Favoriten | Name                 | <ul> <li>Änderungsdatum</li> </ul> | Größe     |
| Dokumente | PayEye_v0.7.2b_osx64 | .dmg 03.10.28, 23:40               | 0 86.5 MB |
| Downloads |                      |                                    |           |

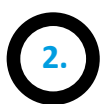

Je nach Finder-Einstellung sollte das geöffnete Disk-Image «PayEye» in der Finder-Seitenleiste sowie auf dem Desktop angezeigt werden

Ziehen Sie danach das «PayEye.app»-Programm-Symbol mit der Maus auf / in den «Programme»-Ordner (oranger Pfeil)

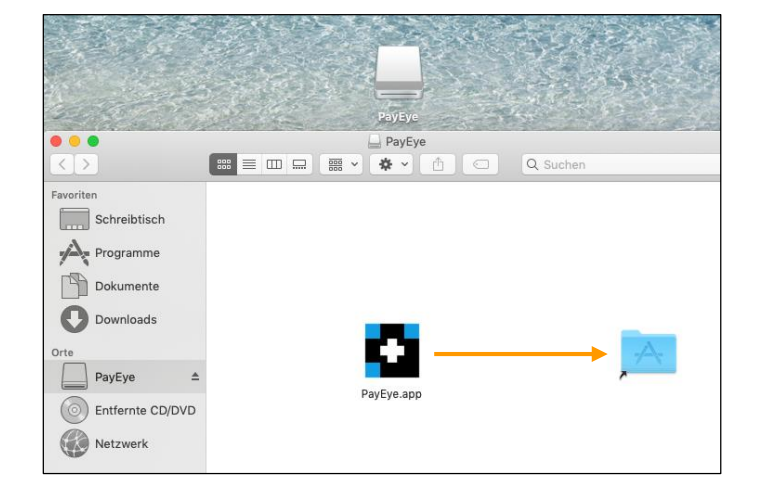

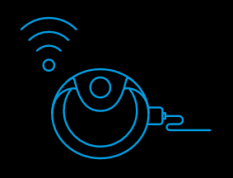

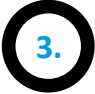

Falls Sie macOS 10.14 «Mojave» oder 10.15 «Catalina» verwenden:

Öffnen Sie die macOS - «Systemeinstellungen», «Sicherheit» «Datenschutz» «Bedienungshilfen» Falls das Schloss links unten geschlossen ist, muss dieses mit dem Administrator-Account/Anmelde-Passwort entsperrt werden

Klicken Sie auf das «+»-Symbol und wählen im folgenden Dialog im Ordner «Programme» die «PayEye» - Software aus

| All                          | gemein FileVault Firewall Datenschutz     |                  |
|------------------------------|-------------------------------------------|------------------|
| Ortungsdienste               | Diese Apps dürfen deinen Computer steuerr | 1:               |
| Kontakte                     | CLX.Giromat.app                           | 1                |
| T Kalender                   | CLX.ScanMouse.app                         |                  |
| Erinnerungen                 | PayEye.app                                |                  |
| Fotos                        | PayPen II.app                             |                  |
| Kamera                       |                                           |                  |
| Mikrofon                     |                                           |                  |
| Bedienungshilfen             |                                           |                  |
| Festplattenvollzugriff       |                                           |                  |
| 0                            |                                           |                  |
| Zum Schützen auf das Schloss | s klicken.                                | Weitere Optionen |

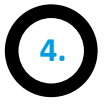

Öffnen Sie die «PayEye»-Applikation im Ordner «Programme» entweder mit der rechten Maustaste oder Tastatur-«ctrl» plus «linksklick» und wählen «Öffnen» (eventuell Bestätigung erforderlich)

Die Software sollte nun gestartet werden mit dem «Installations-Assistenten»

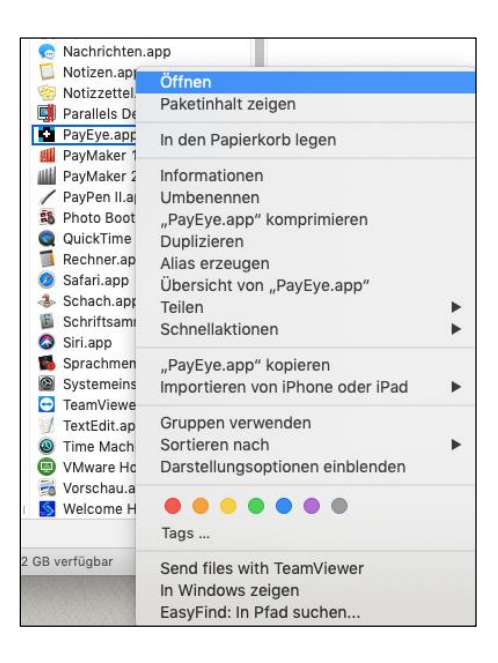

## 5.

Dieser kann wieder über «Neustart Wizard» aufgerufen werden in den «Einstellungen» (orange markiert) Info: Sollte der «Wizard» nicht erscheinen, siehe Punkt 13

Verbinden Sie das PayEye per USB-Kabel direkt mit einem freien USB-Anschluss am Mac

Wichtig: Benutzen Sie nicht die optionale Dockingstation, diese dient nur zum Aufladen und hat keine interne Datenverbindung zum PayEye. USB-Hubs / Verteiler / Adapter können die Verbindung beeinträchtigen

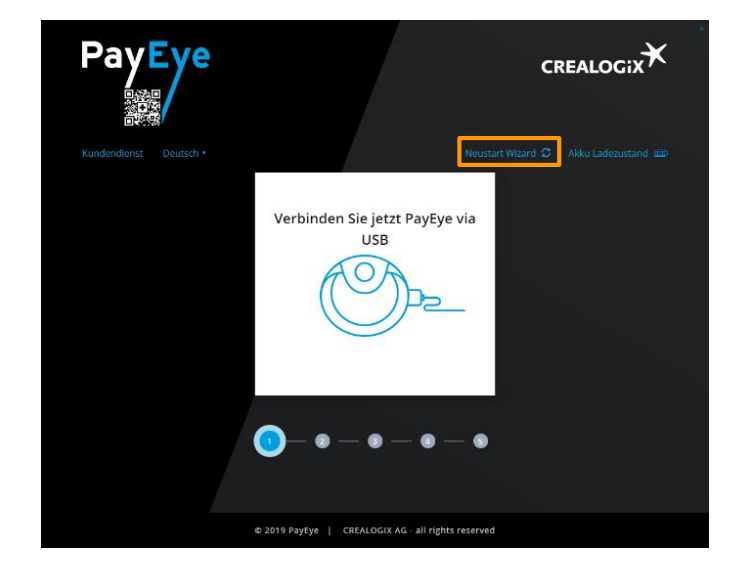

CREALOGIX AG Digital Payment CH-8048 Zürich | http://support.crealogix.com | support@crealogix.com | Hotline 0900 900 015

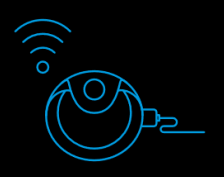

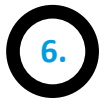

Sobald die Verbindung erfolgreich aufgebaut wurde, klicken Sie auf «Weiter»

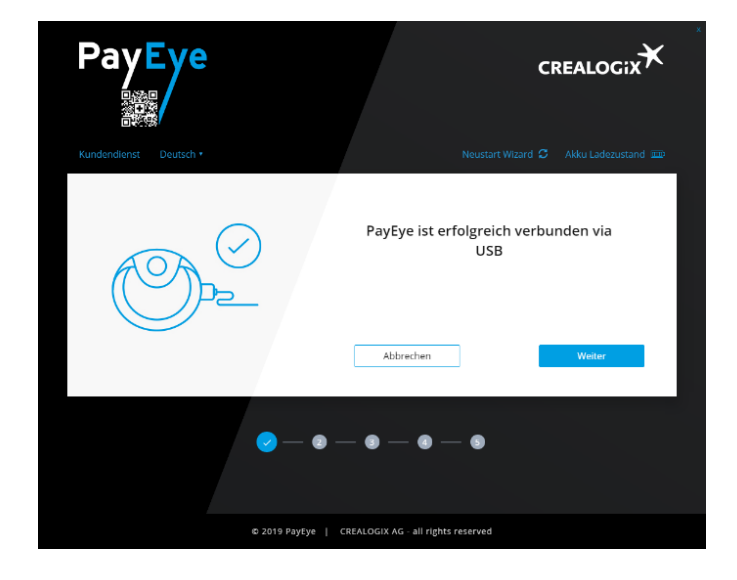

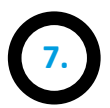

Im nächsten Schritt wird die Firmware (interne Geräte-Software) des PayEyes überprüft und gegebenenfalls aktualisiert

Wenn keine Aktualisierung bereitsteht, können Sie auf «Weiter» klicken

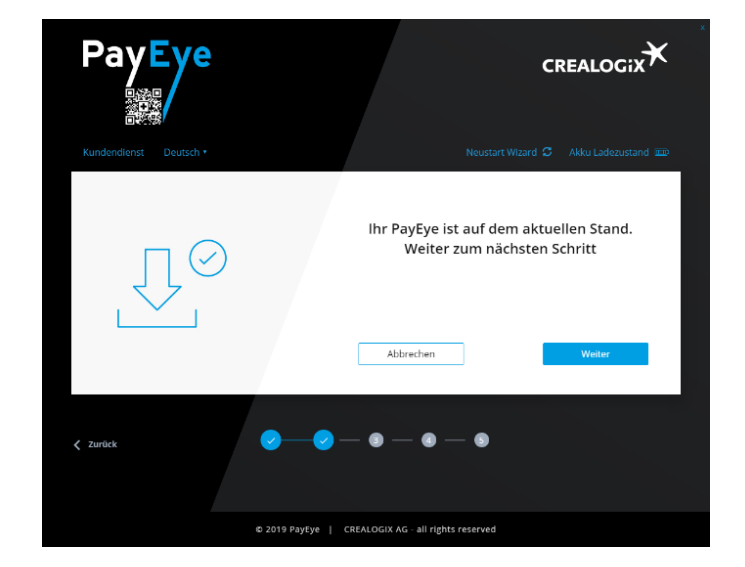

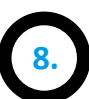

Danach wird die «Verbindungsart» bestimmt

Bleiben Sie für die Erstinstallation vorerst bei «USB» und klicken auf «Weiter»

Info: Verbindungswechsel werden in der Anleitung «Bedienung» behandelt inklusive nötiger Zusatzinfos

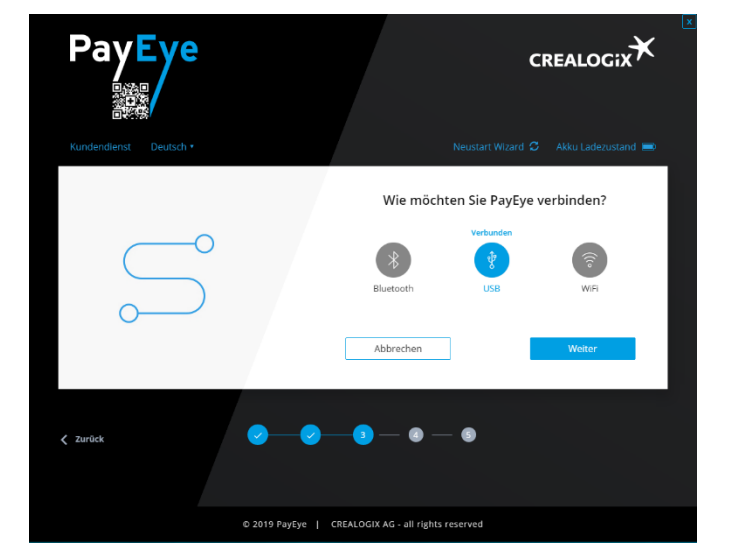

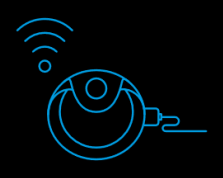

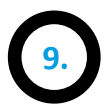

Wählen Sie nun Ihre Finanzsoftware oder Ihr E-Banking in der Liste aus

In den **«Einstellungen»** können (nach der Erstinstallation) bis zu 6 verschiedene Einträge erfasst werden

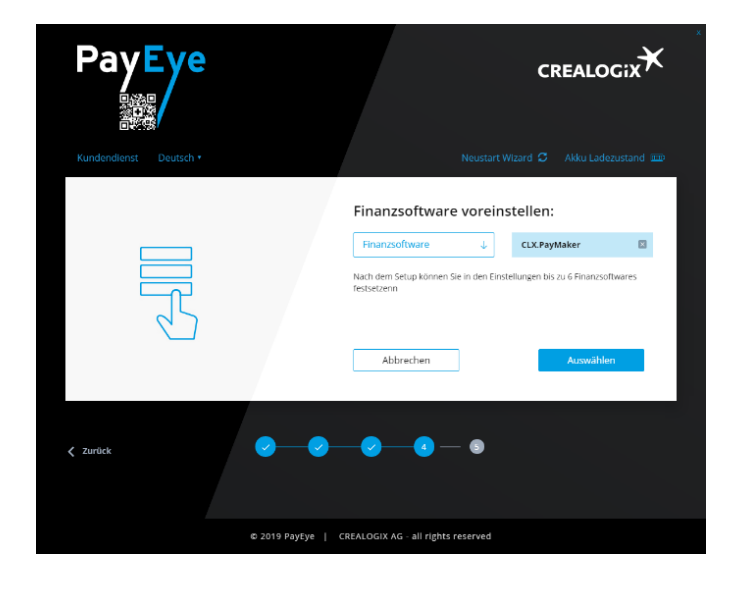

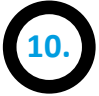

Das PayEye ist nun erfolgreich eingerichtet und bereit für das Einlesen von Belegen Mit **«Test»** können Sie einen Test-Scan starten Mit **«Überspringen»** können Sie direkt loslegen

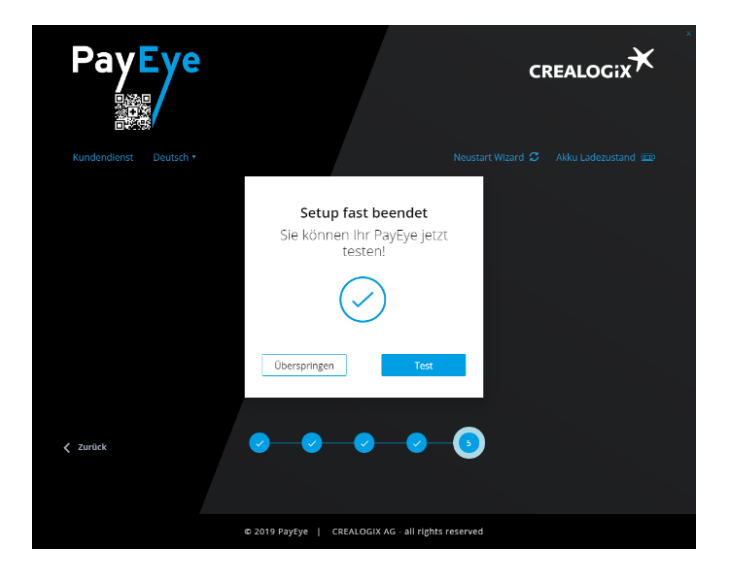

11.

Hier ist die Ansicht des «Test» - Centers:

Wählen Sie entweder «Überspringen», (falls Sie trotzdem keinen Test durchführen möchten) oder starten direkt einen Scan

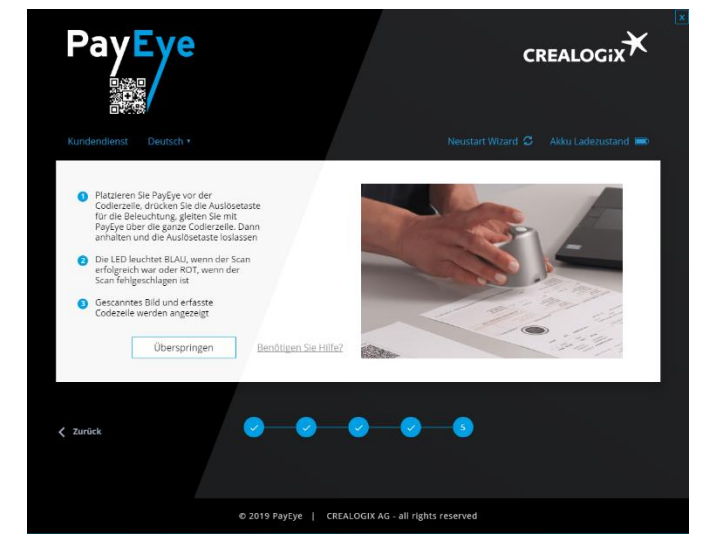

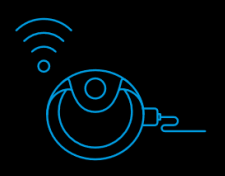

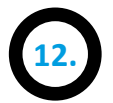

## Klicken Sie nun auf **«Beenden»**

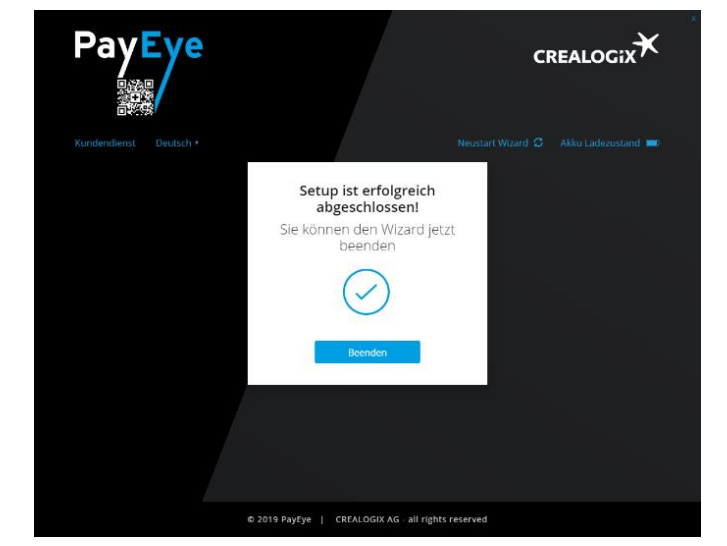

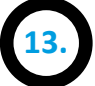

Nach dem Klicken auf das «Menuleisten-Symbol» (orange Markierung), öffnet sich das Hauptfenster der PayEye-Software. Anhand dieses Symbols ist zudem erkennbar, ob die Software gestartet ist

Die «Vorschau» ist standardmässig aktiviert (blau hinterlegt) Dadurch wird jeweils ein Live-Bild des Scans eingeblendet

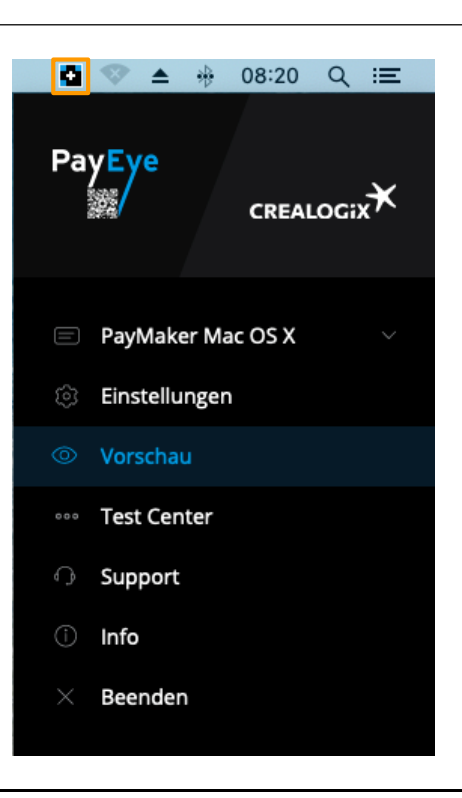

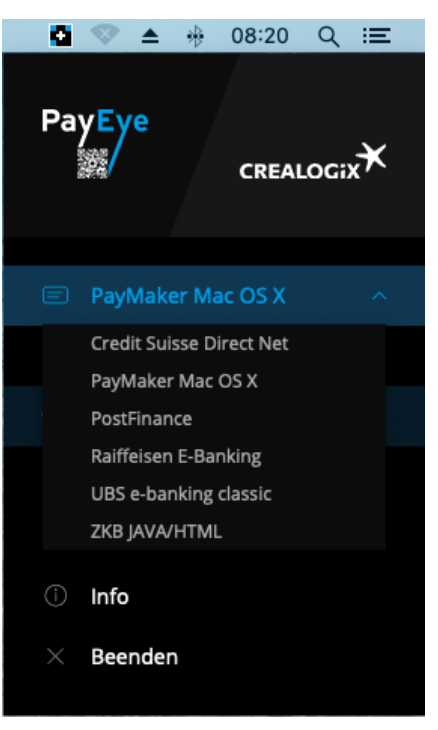

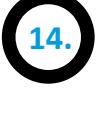

Der oberste Menüeintrag zeigt die aktive **«Finanzsoftware / E-Banking»** an. Mit einem Klick können Sie zwischen den Voreinstellungen wechseln, je nach momentan verwendeter Finanzsoftware / E-Banking

Diese Einträge können in den «Einstellungen» unter «Finanzsoftware» hinterlegt werden (siehe Punkt 16.)

CREALOGIX AG Digital Payment CH-8048 Zürich | http://support.crealogix.com | support@crealogix.com | Hotline 0900 900 015

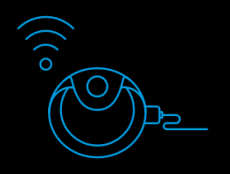

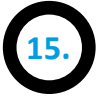

Unter «Einstellungen» gelangen Sie zur Applikation, wo Sie unter den drei ersten Reitern «Sprache», «Finanzsoftware» und «Verbindung» individuelle Einstellungen vornehmen können

Unter **«Sprache»** können Sie zwischen drei möglichen Menüsprachen wählen

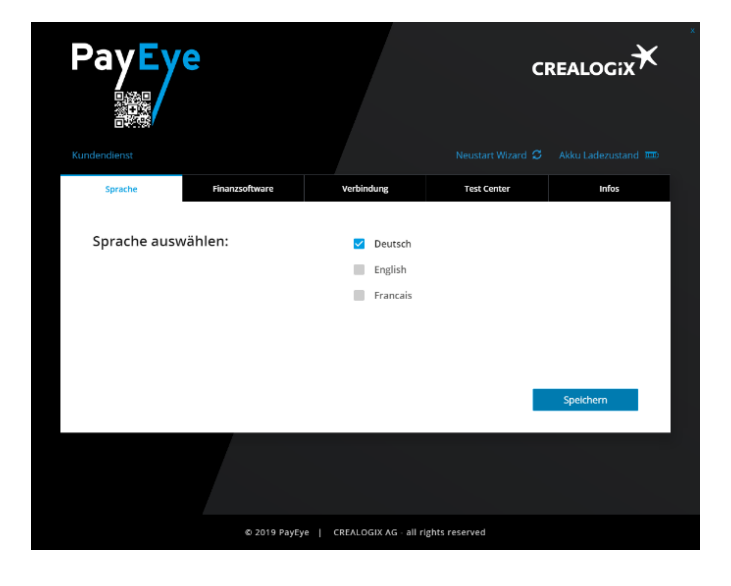

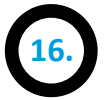

Unter **«Finanzsoftware»** können Sie Ihre bevorzugten Finanzsoftware und E-Banking Applikationen auswählen und ändern

Bis zu 6 unterschiedliche Voreinstellungen stehen zur Verfügung

Die voreingestellten Produkte lassen sich danach bequem wechseln (siehe Punkt 14.)

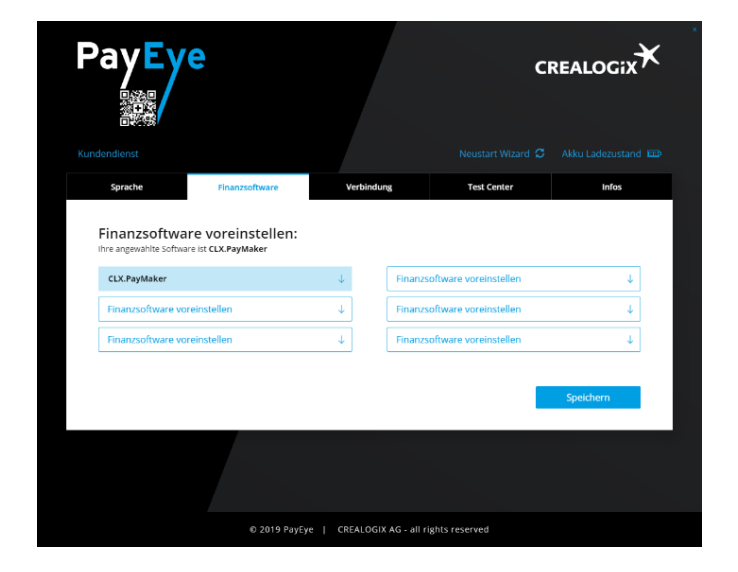

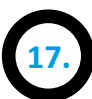

Unter «Verbindung» kann die Verbindungsart gewechselt werden

Info: Verbindungswechsel werden in der Anleitung «Bedienung» erläutert; inklusive nötiger Zusatzinfos

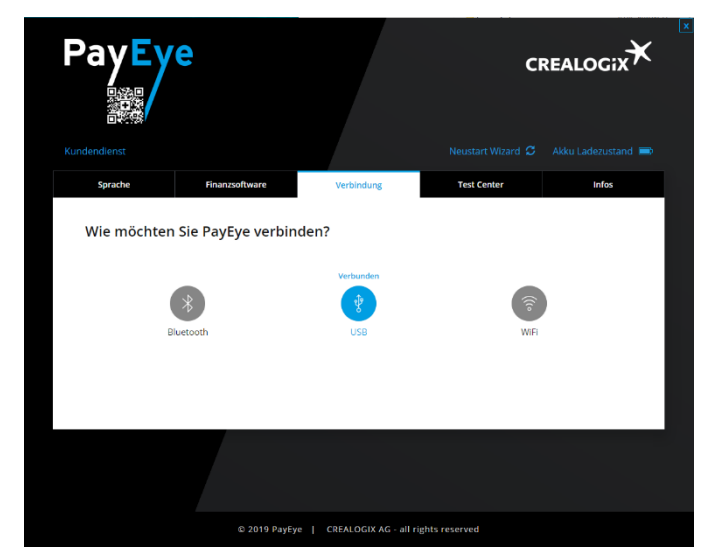

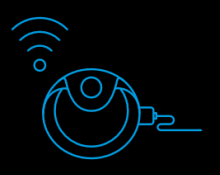

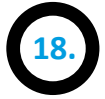

Im «Testcenter» kann geprüft werden, ob das PayEye die ESR-Codierzeile oder den Swiss QR-Code einliest

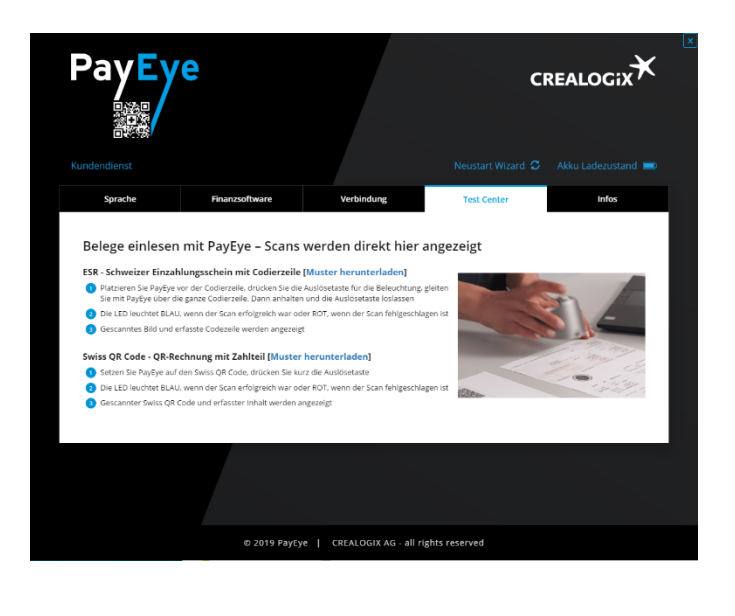

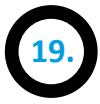

Im Menüeintrag «Info» finden Sie verschiedene Informationen:

- Support-Homepage mit Anleitungen
- Kontaktformular
- Hotline-Nummer
- Software-Update
- Fernwartung (TeamViewer; direkter Internet-Link zum automatischen Download)

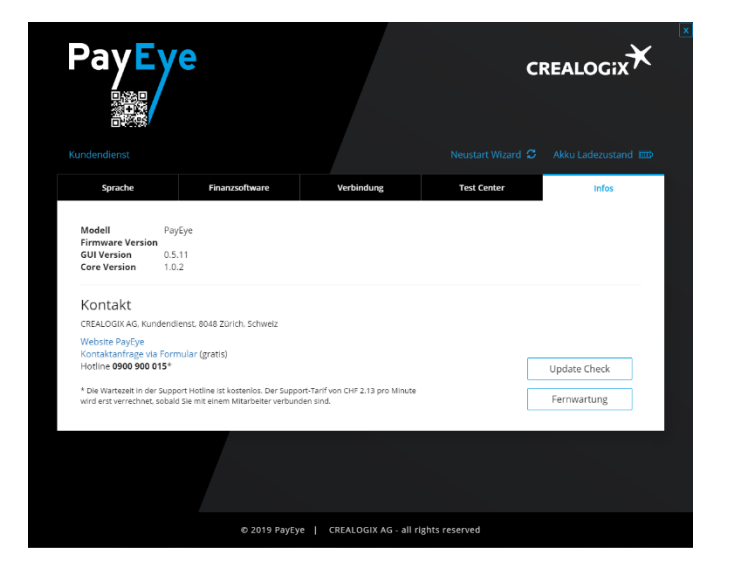